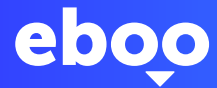

# Logging in to eboo eBanking with LuxTrust Mobile for the first time

Now that your POST account is open, you're only a few steps away from accessing your new eboo eBanking service.

#### WHAT HAPPENS AFTER I APPLY TO OPEN AN ACCOUNT?

You'll be able to view and manage your account online via eboo eBanking. You will also be able to visit this personal area to send credit transfers, download your bank account details slip (RIB), top up your Easy VISA card, view your bank statements, and more.

To access eboo, you need to have activated LuxTrust in advance.

## • WHAT IS LUXTRUST?

LuxTrust devices are designed to guarantee optimal security for your online operations. With LuxTrust, you have a verified digital identity you can use to prove your real identity in the digital space. This security check is a bit like going through border control before boarding a plane bound for eboo.

## • WHAT DO I NEED BEFORE I BEGIN?

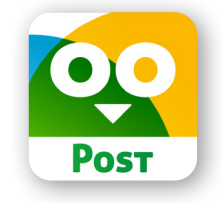

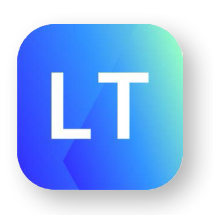

Your LuxTrust codes (received by text after you opened your account) These codes are valid for 21 days

## • HOW DO I ACTIVATE LUXTRUST MOBILE?

Once you have these things to hand, start by activating LuxTrust Mobile. Just follow the instructions displayed on the screen.

| ПТ                     | LuxTrust Mobile<br>Secure logins & transactions |           |
|------------------------|-------------------------------------------------|-----------|
|                        | Ouvrir                                          | ٢         |
|                        |                                                 |           |
| 7,3 K NOTES            | ÂGE                                             | CATÉGORIE |
| 7,3 K NOTES <b>4,8</b> | ÂGE<br><b>4+</b>                                | CATÉGORIE |

Download LuxTrust Mobile via the App Store or Google Play

**Important**: LuxTrust Mobile can be activated on **a maximum of two devices**. In accordance with CSSF security requirements, LuxTrust Mobile is only compatible with devices running **iOS 12.0** or **Android 6.0** or later versions.

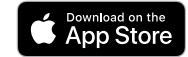

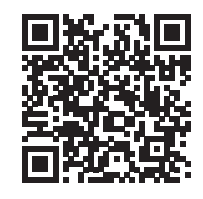

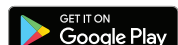

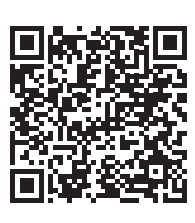

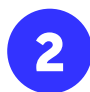

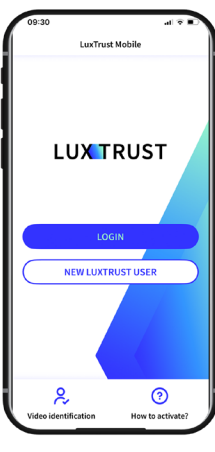

Open the LuxTrust Mobile app and click on 'New LuxTrust user'

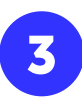

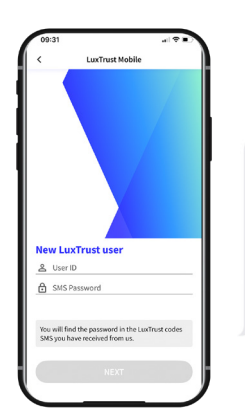

---LuxTrust Codes---LuxTrust Serial Number: <u>123456789123</u> User ID: ABCD1234 Password: 123456 Challenge: <u>123456</u> More info? <u>info@luxtrust.lu</u> or (<u>+352) 24 550 550</u>

Aujourd'hui 10:20

Enter the User ID you have received by text and click on '**next**'

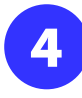

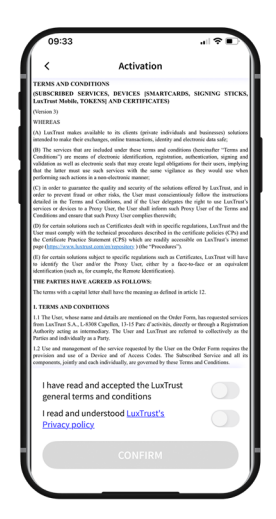

Accept LuxTrust's General Terms & Conditions

After reading the **General Terms & Conditions**, swipe the toggle button from left to right in order to **accept LuxTrust's Terms & Conditions**.

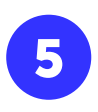

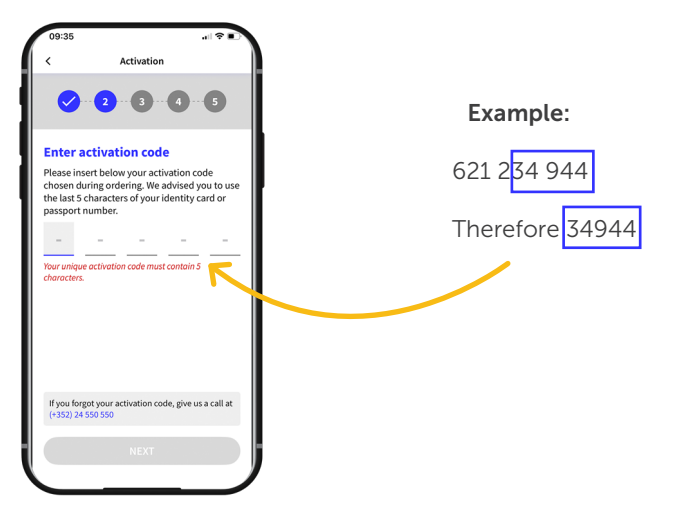

In the 'Activation code' field, enter the last five digits of your mobile phone number and click on 'next'

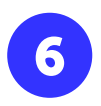

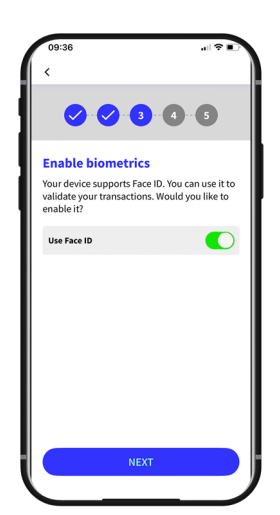

Activate biometric recognition (**Face ID, Touch ID or FingerPrint**), which will allow you to open the app without entering your PIN

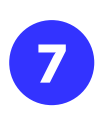

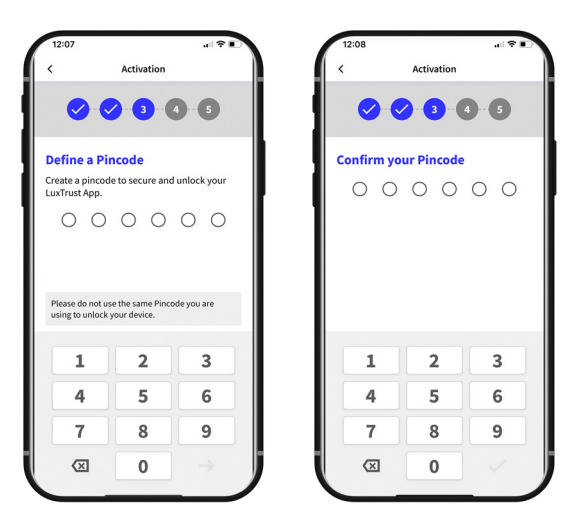

Set a **six-digit** PIN, then **check it's right** before tapping the arrow in the bottom right of your screen to validate it.

You will be asked to enter your PIN when you're not using Face ID, Touch ID or FingerPrint.

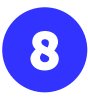

| 12:08                                                         |          | 12:09                                                                              | al                   |
|---------------------------------------------------------------|----------|------------------------------------------------------------------------------------|----------------------|
| Activation                                                    |          | Confirm security quest                                                             | ons                  |
|                                                               |          | Review and confirm your 3 secur<br>and answers. Make sure the answ<br>to remember. | ity que:<br>vers are |
| elect security questions<br>lect and answer to 3 security que | estions. | What is your favourite colour?<br>red                                              |                      |
| y will help us identitity you durir<br>port call.             | ng a     | What kind of car do you drive ?<br>bmw                                             |                      |
| it is your favourite colour?                                  | ~        | In which county/district do you li                                                 | ve?                  |
| t kind of car do you drive ?                                  |          | Luxembourg                                                                         |                      |
| nich county/district do you live?                             |          |                                                                                    |                      |
| t is your mother's maiden name                                | 17       |                                                                                    |                      |
| at is your favourite holiday                                  |          |                                                                                    |                      |
| + 14                                                          |          | CONFIRM                                                                            |                      |
|                                                               |          | Edit                                                                               |                      |

Select and answer **three security questions.** These will help you confirm your identity if you phone the helpline

Review and confirm your chosen security questions.

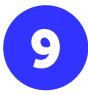

| 12:09                                 | 🗢 🔳                                                                                                    |
|---------------------------------------|----------------------------------------------------------------------------------------------------|
| <                                     | Activation steps                                                                                             |
| ~                                     |                                                                                                    |
| Define                                | your new password                                                                                            |
| You will u<br>your User<br>applicatio | se this account password along with<br>ID to securely log in to your online<br>ns or to sign electronically. |
| New pass                              | word                                                                                                    |
| New pass                              | word                                                                                                    |
| Confirm p                             | password                                                                                                    |
| Confirm p                             | assword                                                                                                    |
| You can                               | use numbers, letters and special                                                                             |
|                                       | and Grown                                                                                                    |
|                                       |                                                                                                    |
|                                       |                                                                                                    |

Set a **new password** and enter it again under '**confirm password**'

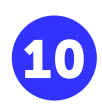

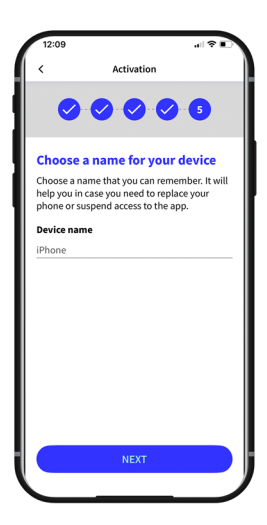

Define a **name** for your device that you can remember. It will help you in case you need to replace this device or to suspend access to the app.

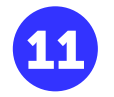

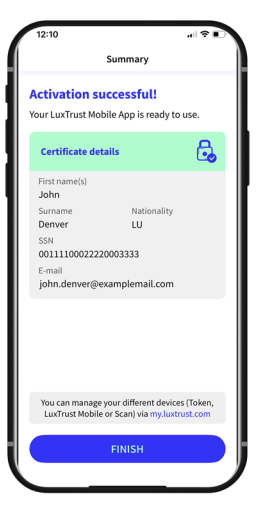

#### You have successfully activated LuxTrust Mobile! Click on '**Finish**'

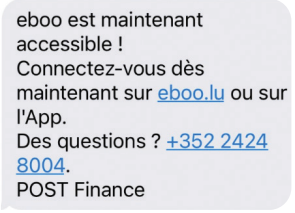

Following the activation of **Luxtrust Mobile**, you will receive a **second** message after a few minutes.

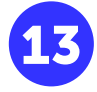

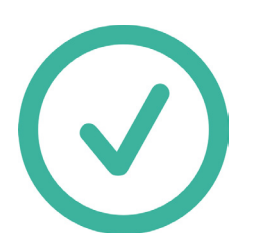

Congratulations ! Your Luxtrust Mobile will be activated. Activation takes about 30 minutes. Please wait before starting the next step.

## • HOW DO I ACTIVATE EBOO eBANKING?

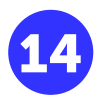

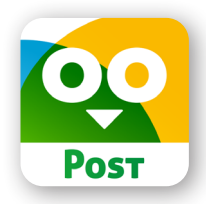

Download **eboo** from the App Store or Google Play

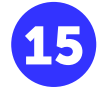

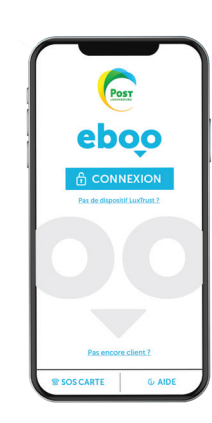

Open your **eboo** app and click on 'connexion'

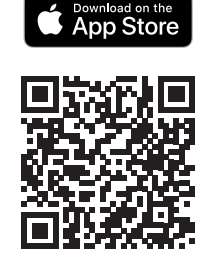

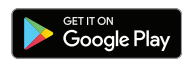

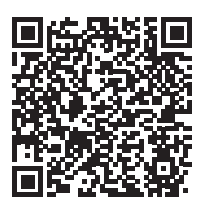

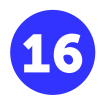

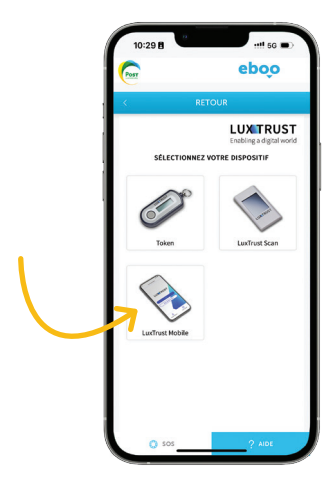

Select LuxTrust Mobile

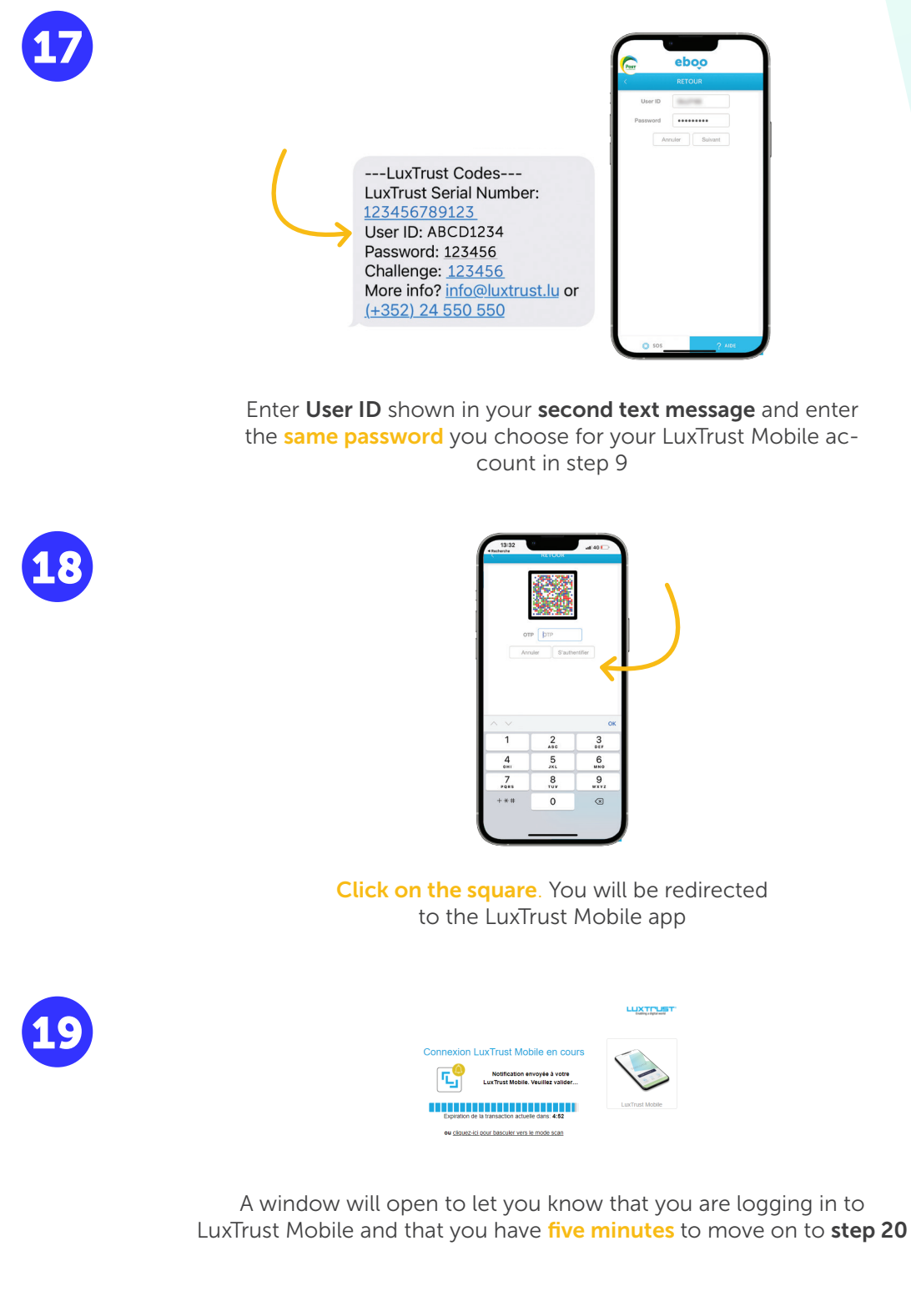

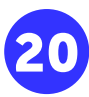

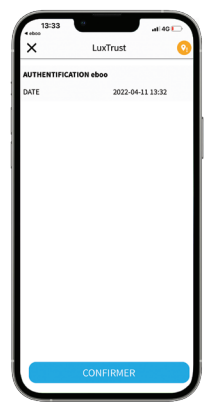

Once your LuxTrust Mobile app is open, click on 'confirm'

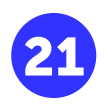

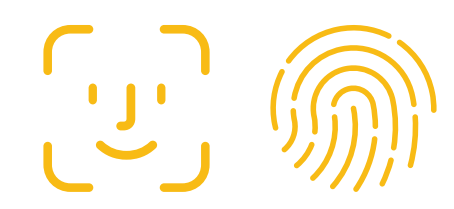

#### An **identification request will be made via Face ID or the fingerprint** scanner. If you have not activated Face ID, **enter the same PIN** you chose for your LuxTrust Mobile account

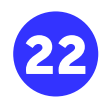

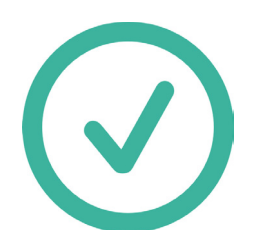

You will be redirected to **eboo eBanking** again. **Congratulations! You've successfully activated eboo eBanking!** You can now use your eboo app **anywhere you are**, without having to visit a POST Finance location.

If you have any problems with the procedure, please contact **8002 8004**. POST assistants are available to assist you Monday to Saturday from 7am to 8pm.

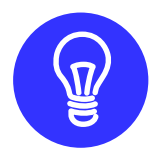

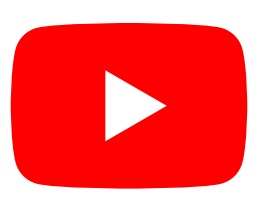

**Some app usage tutorials** are available on the POST Luxembourg YouTube channel, in the "**Tutos eboo**" playlist.

# Do you have more questions about LuxTrust Mobile?

https://www.luxtrust.com/en/individuals/switch-luxtrust-mobile-application

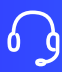

 $(\mathbb{H})$ 

+352 2455 0550 Monday to Friday, from 8 am to 6 pm.

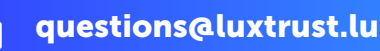

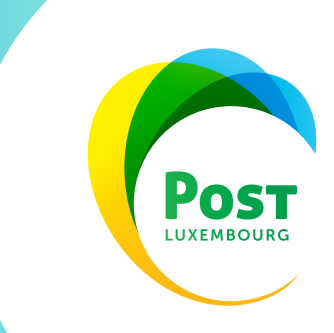